http://www.photoshopstar.com/effects/creating-cardiac-rate-effect/

# Cardiac rate tekst effect

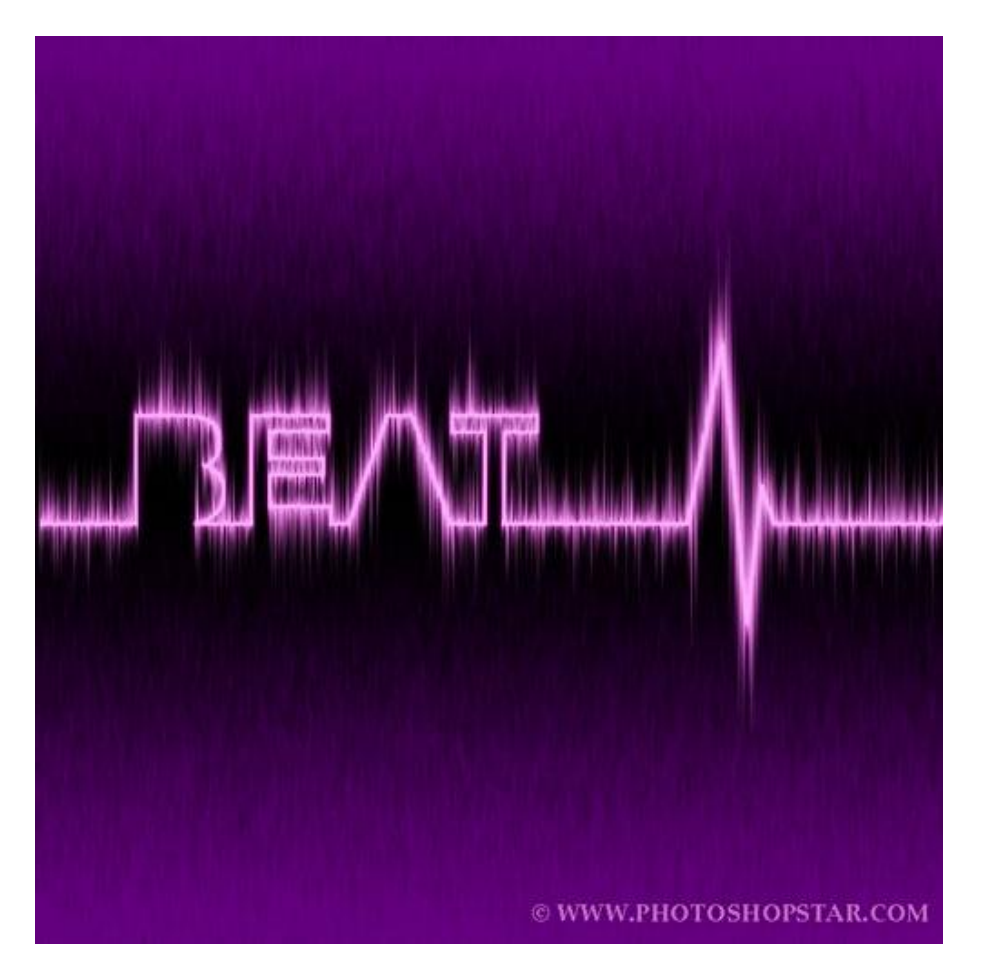

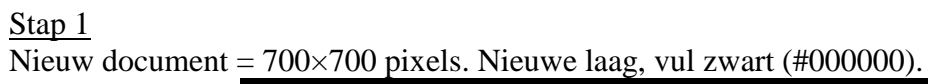

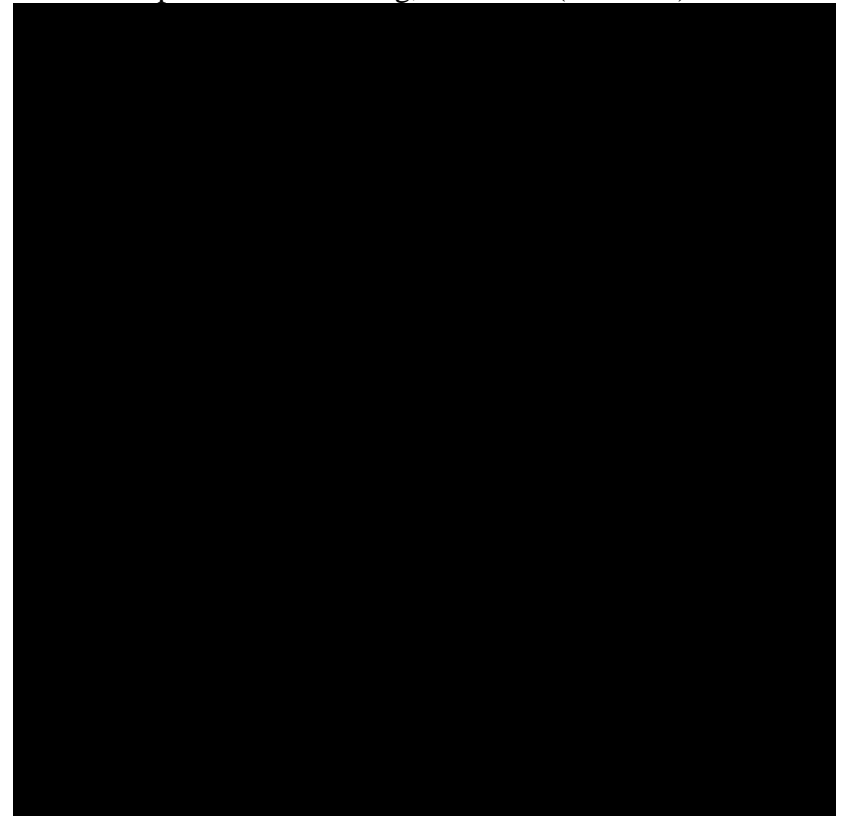

## <u>Stap 2</u> Geef de <u>laag onderstaande verloopbedekking</u>.

| Styles                    | Gradient Overlay OK                     |
|---------------------------|-----------------------------------------|
| Blending Options: Default | Blend Mode: Normal Reset                |
| Drop Shadow               | Opacity:% New Style                     |
| Inner Shadow              | Gradient: Reverse                       |
| Outer Glow                | Style: Linear VAlign with Layer         |
| Inner Glow                |                                         |
| Bevel and Emboss          | Angle: 4 90 °                           |
| Contour                   | <u>S</u> cale: 100 %                    |
| Texture                   |                                         |
| Satin                     | Make Default Reset to Default           |
| Color Overlay             |                                         |
| Gradient Overlay          | #660081 #000000 #660081                 |
| Pattern Overlay           |                                         |
| Stroke                    | Stops                                   |
|                           | Opacity: * % Location: % <u>D</u> elete |
|                           | Color: Lo <u>c</u> ation: 50 % Delete   |

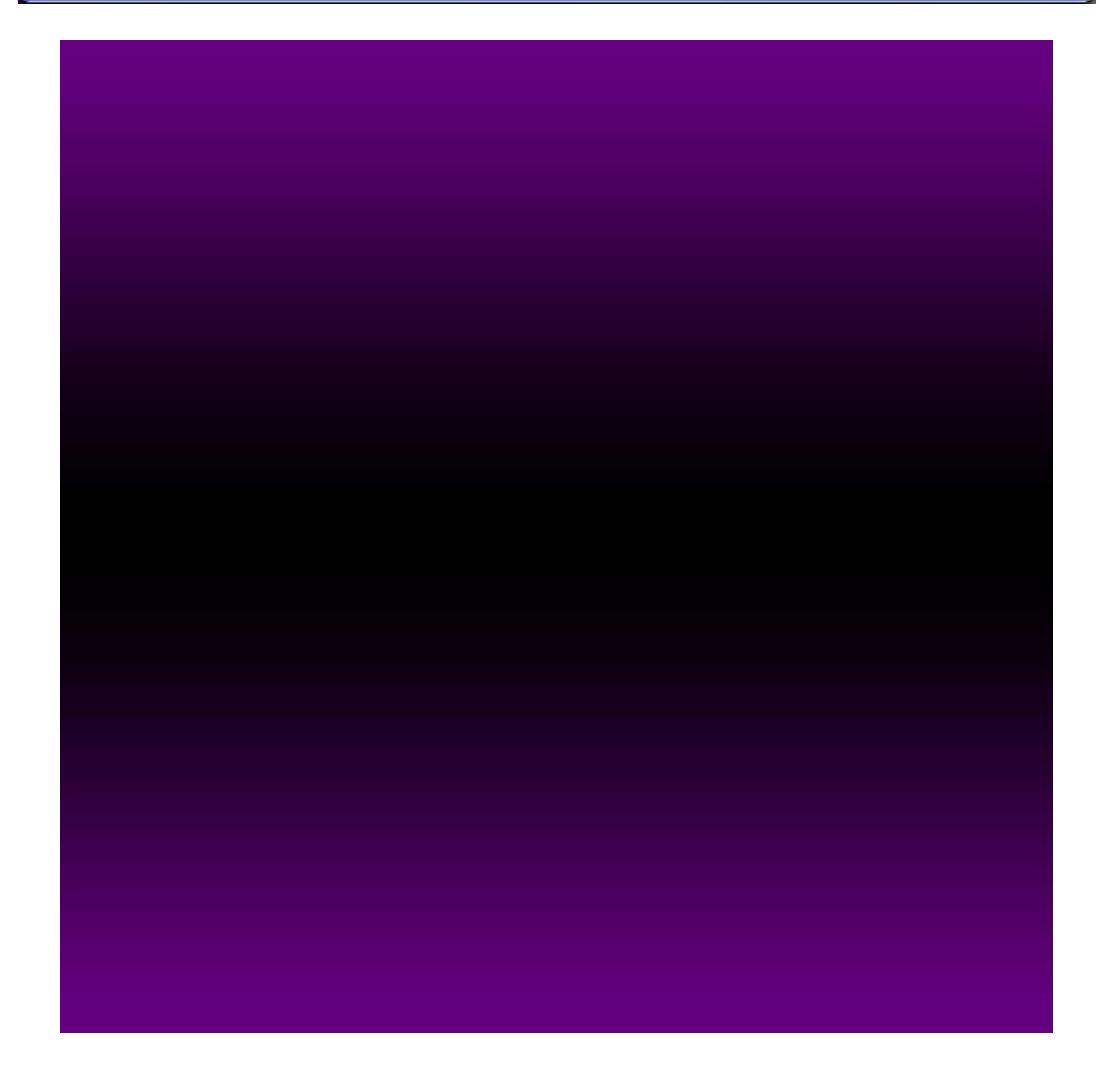

### <u>Stap 3</u>

Nieuwe laag, voeg de beide lagen dan samen om het laagstijl op de laag zelf te hebben. Ga dan naar Filter > Penseelstreek > Sproeilijn:

| Res                  | et |
|----------------------|----|
| Sprayed Strokes      | -  |
| Stroke Length        | 18 |
| <u>7 (00 00 7 )</u>  | 0  |
| Spray <u>R</u> adius | 23 |
|                      |    |

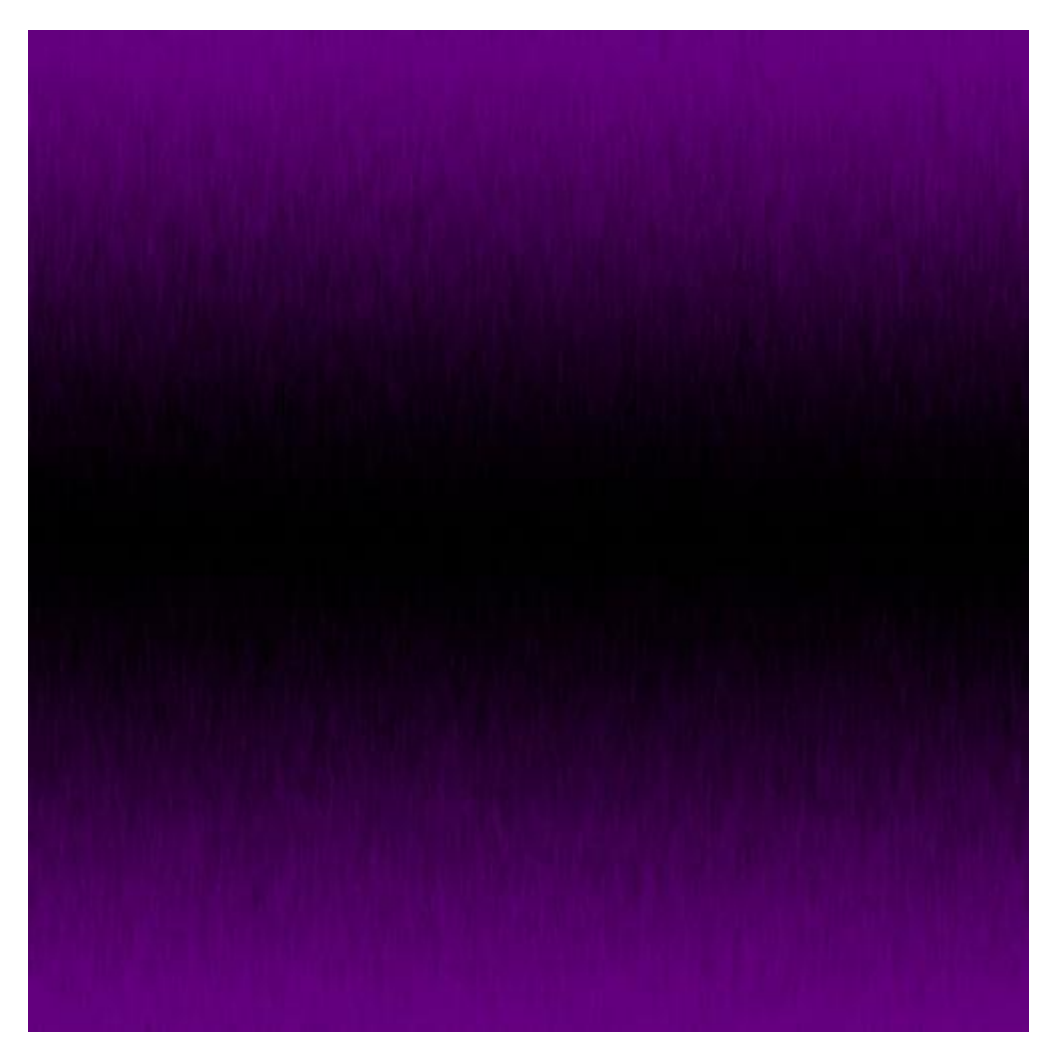

#### <u>Stap 4</u>

Typ je tekst, witte kleur, het gebruikt lettertype is "Swis721 BdOul BT Bold", grootte = 120punt.

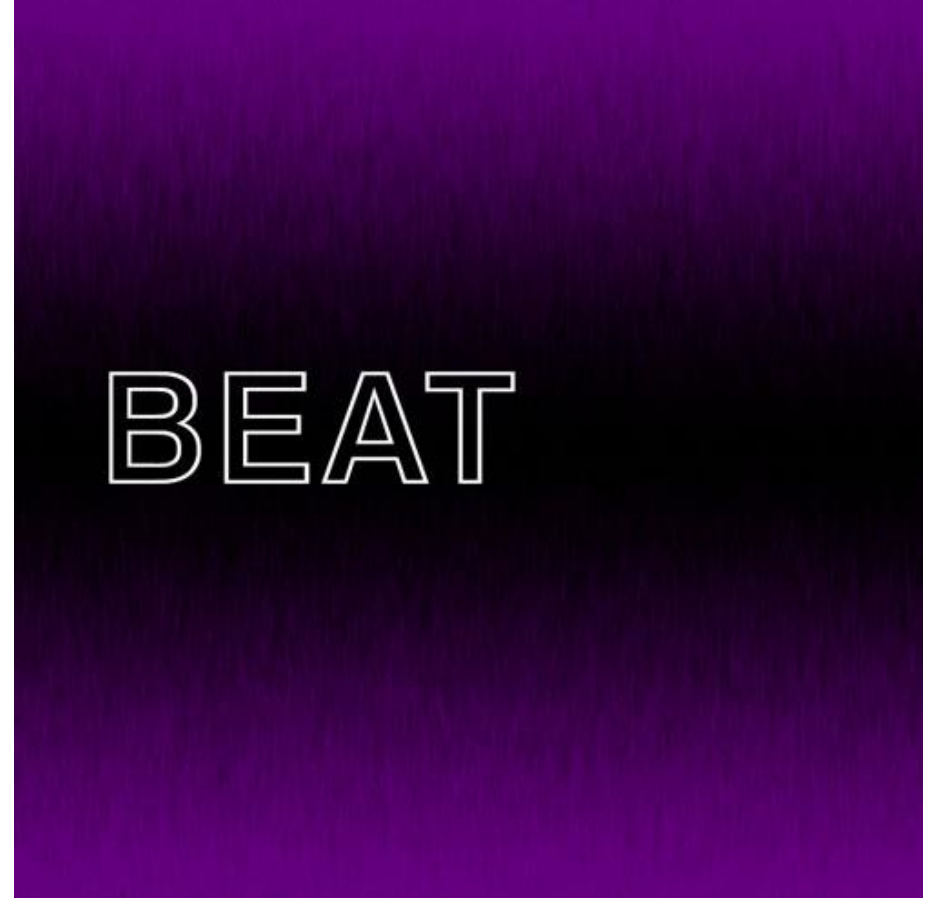

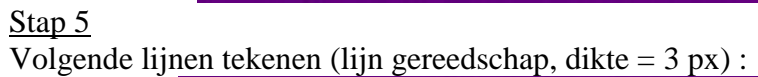

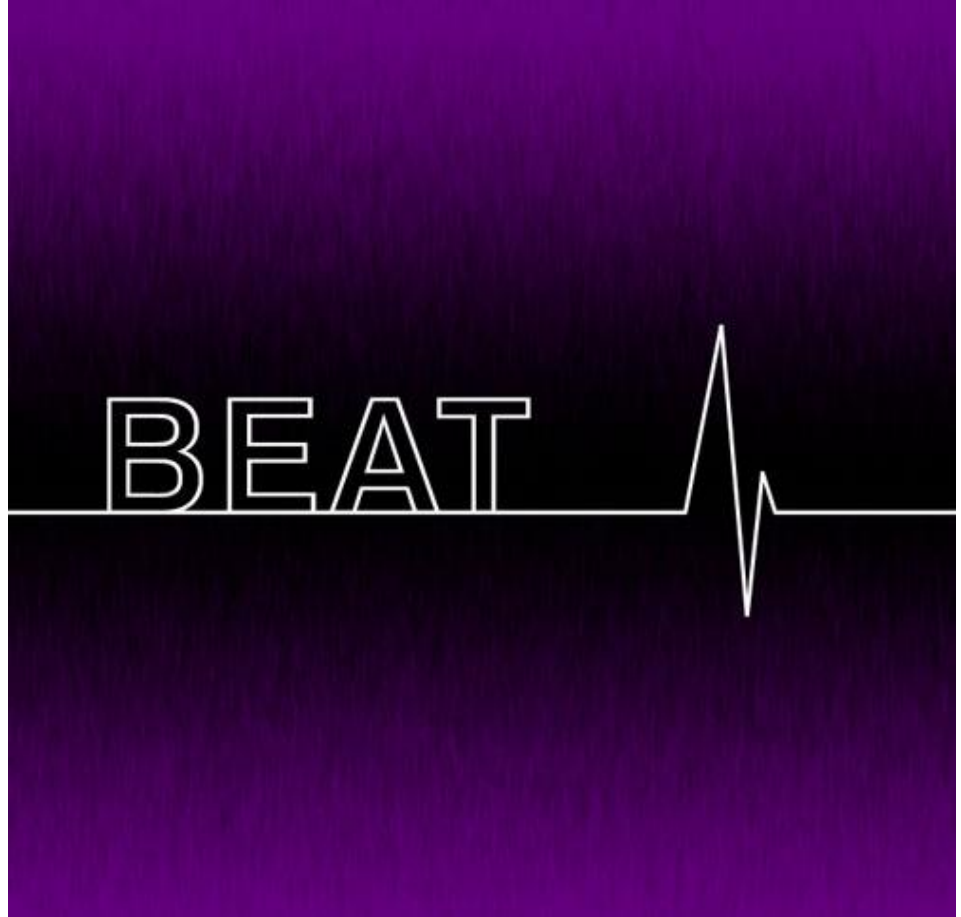

#### <u>Stap 6</u>

Alle lagen met lijnen en tekst samenvoegen tot een enkele laag. Harde Gum (12px, 100% dekking) enkele lijnen verwijderen.

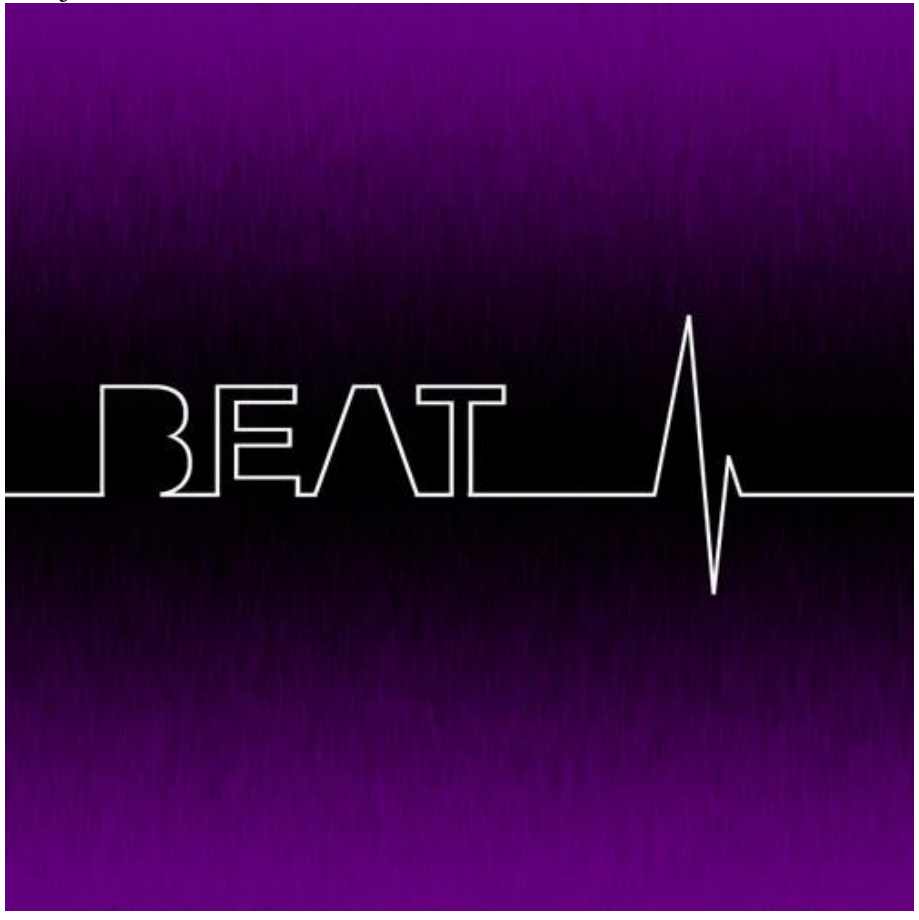

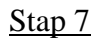

Laag 90° naar links Roteren (Bewerken  $\rightarrow$  Transformatie  $\rightarrow$  Roteren 90° linksom).

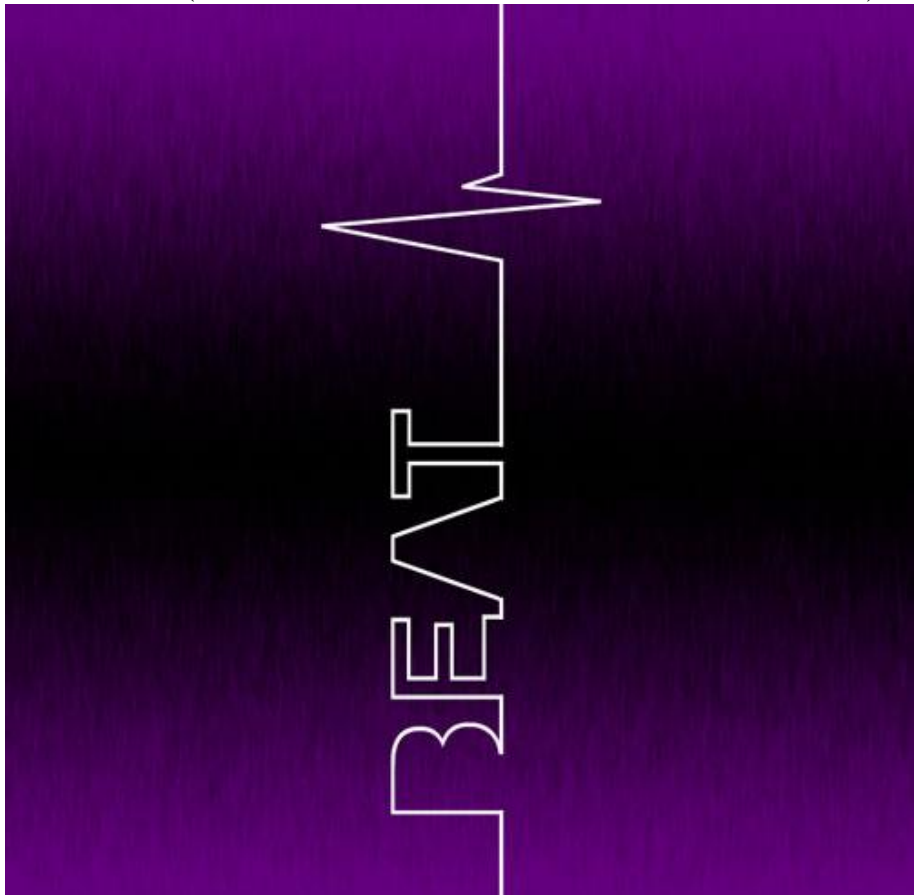

### <u>Stap 8</u> Ga naar Filter > Stileer > Wind (vanaf links):

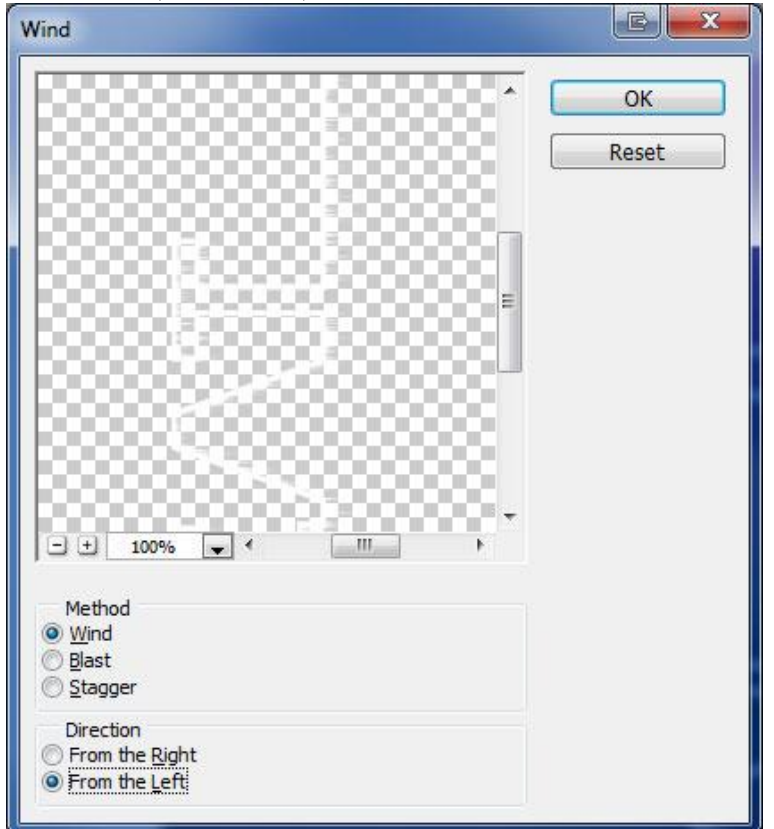

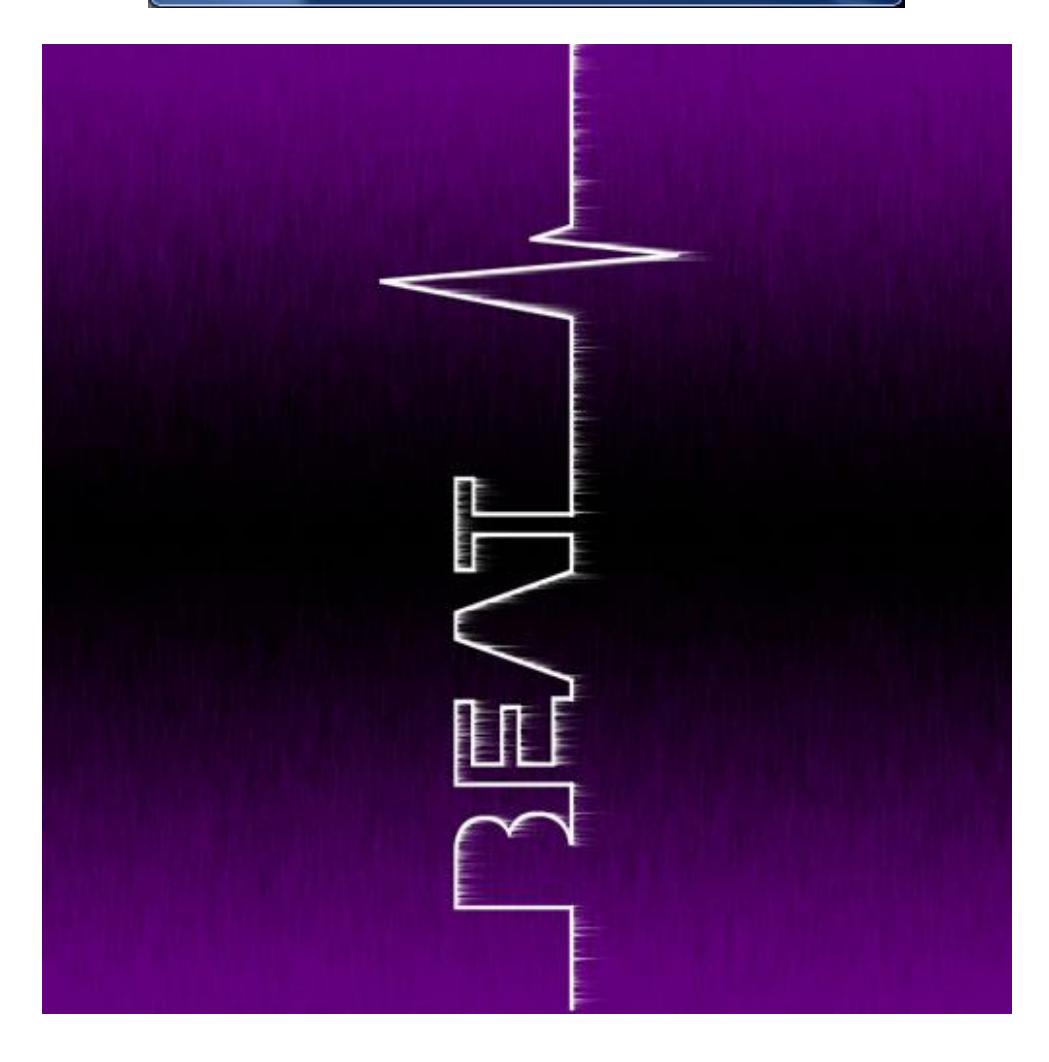

#### <u>Stap 9</u> Klik Ctrl+F om de filter te herhalen.

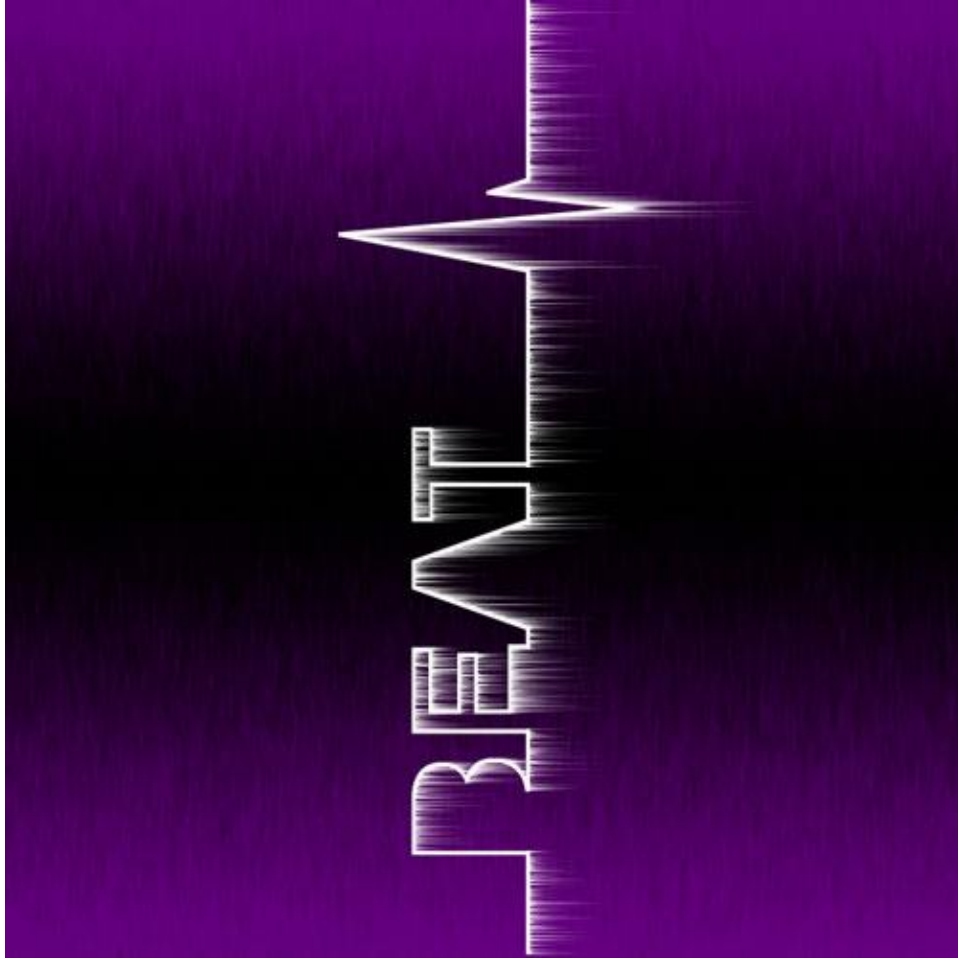

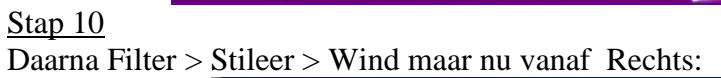

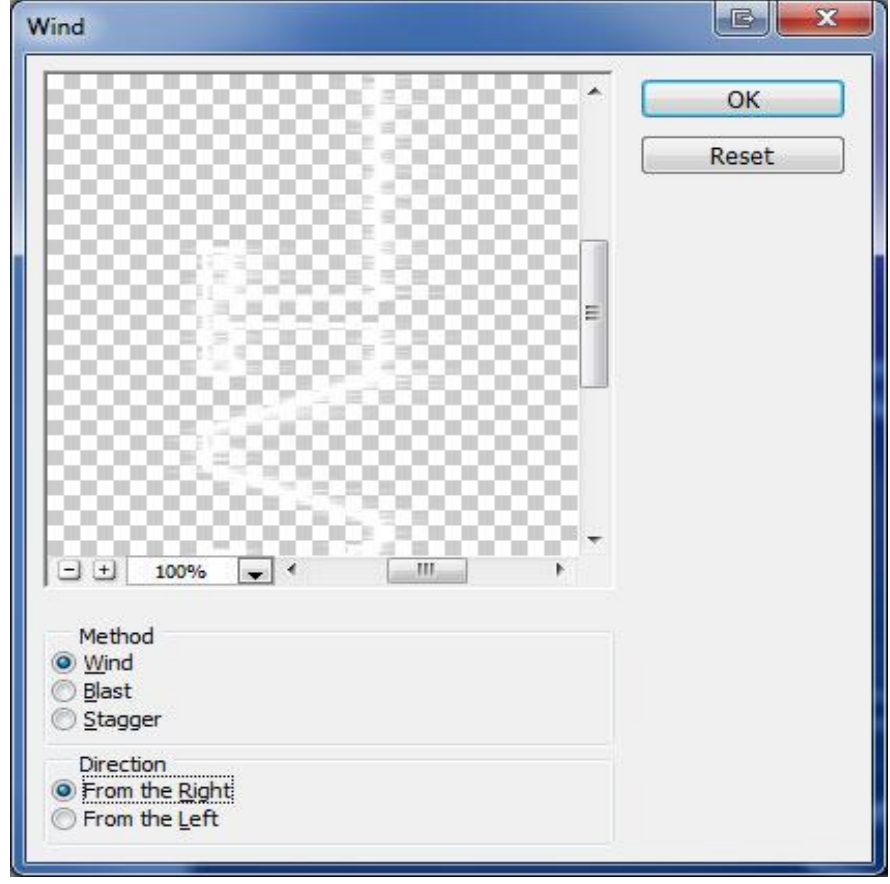

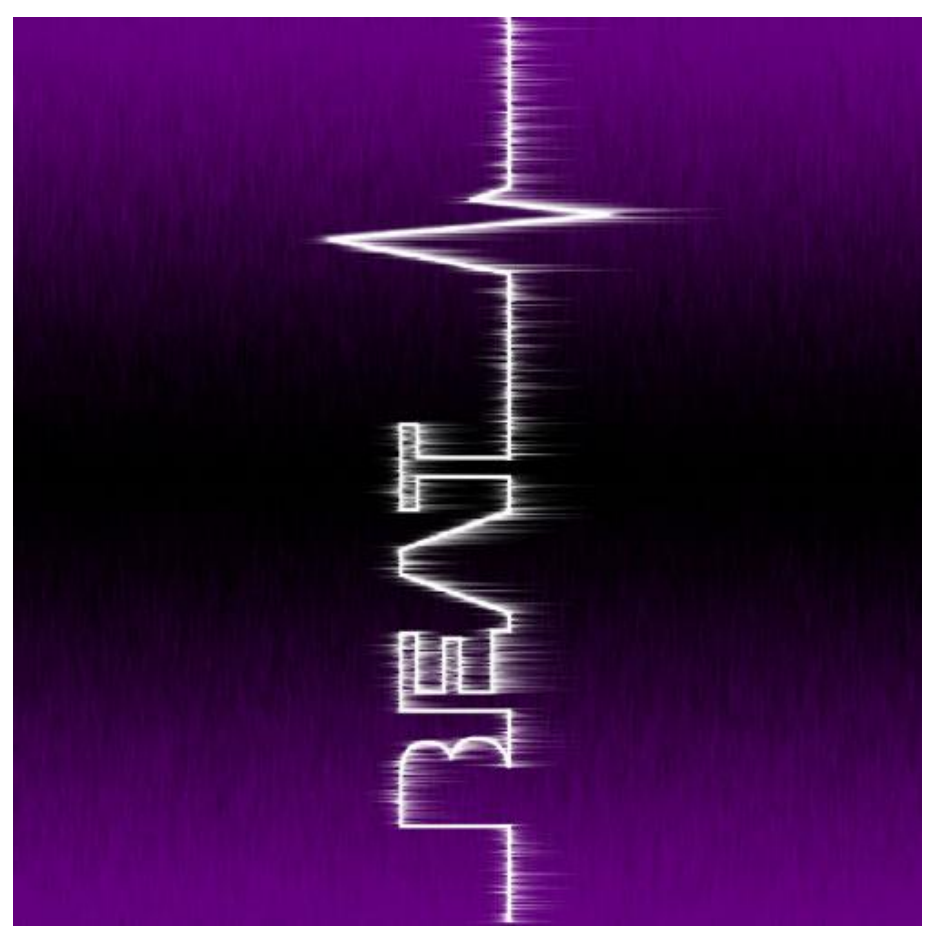

Stap 11 Filter nog eens herhalen (Ctrl+F).

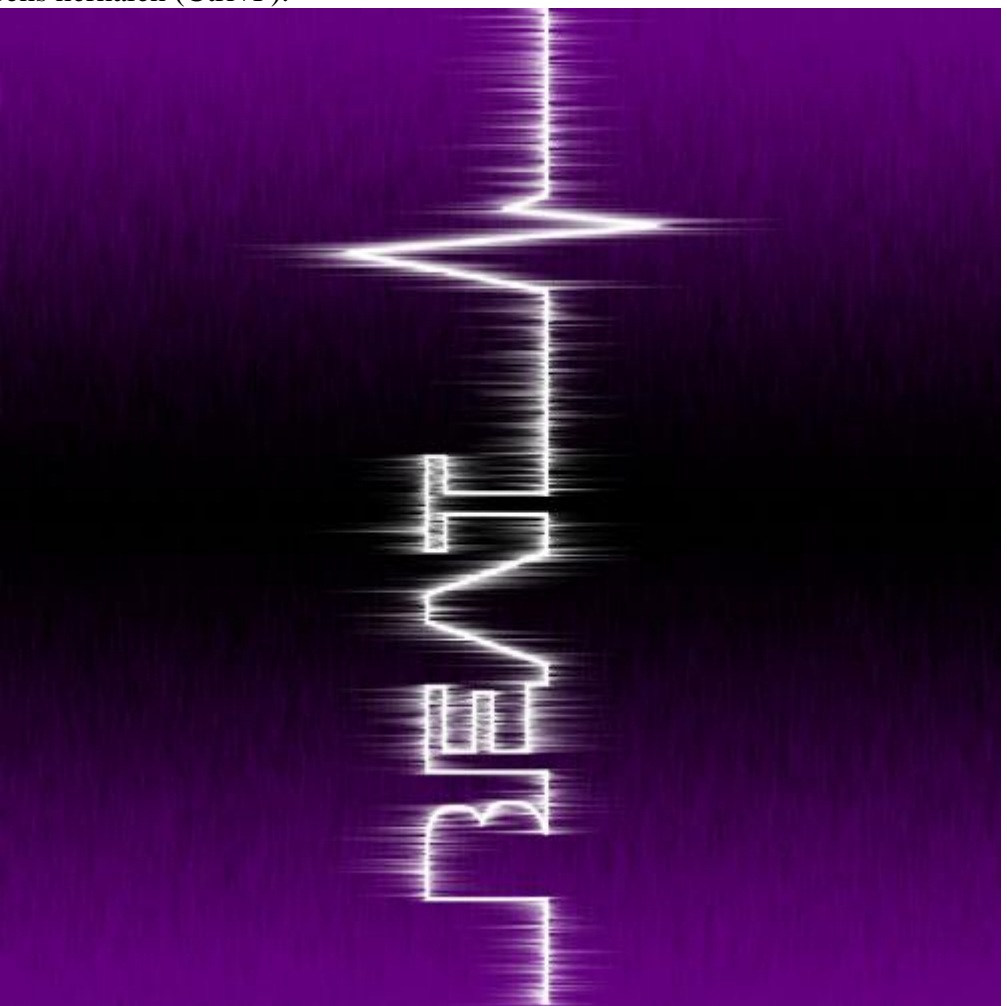

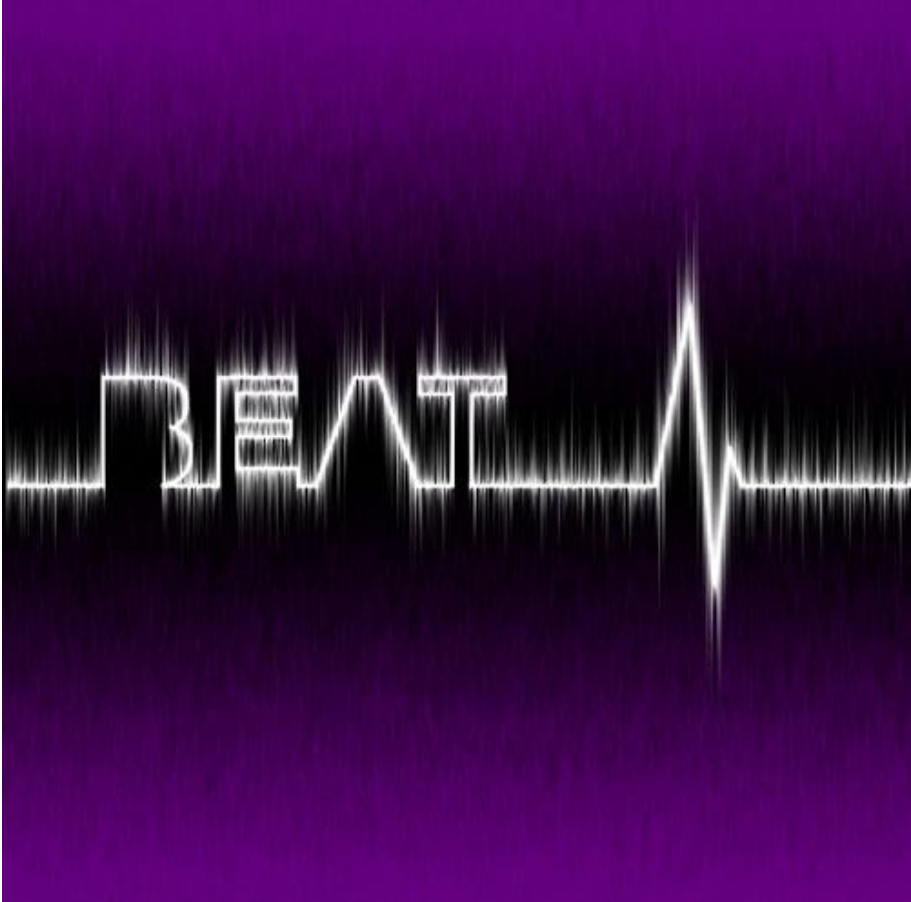

### <u>Stap 13</u> Geef tekstlaag volgende laagstijlen.

#### Gloed buiten:

| Styles                    | Outer Glow Structure  |           | ОК        |
|---------------------------|-----------------------|-----------|-----------|
| Blending Options: Default | Blend Mode: Screen    |           | Reset     |
| Drop Shadow               | Opacity:              | 60 %      | New Style |
| Inner Shadow              | <u>N</u> oise:        | 0 %       | Draviaw   |
| 🛛 Outer Glow              | • • • • •             | - #aa00a0 |           |
| Inner Glow                |                       |           |           |
| Bevel and Emboss          | Elements              |           |           |
| Contour                   | Technique: Softer 👻   |           |           |
| Texture                   | Spread:               | 0 %       |           |
| Satin                     |                       | 6 px      |           |
| Color Overlay             | Quality               |           |           |
| Gradient Overlay          | Contour:              | ed        |           |
| Pattern Overlay           |                       |           |           |
| Stroke                    | Kange:                | 50 %      |           |
|                           | 2nteri                | 0 70      |           |
|                           | Make Default Reset to | Default   |           |
|                           |                       |           |           |
|                           |                       |           |           |

Kleurbedekking:

| Styles                    |                               | ОК             |
|---------------------------|-------------------------------|----------------|
| Blending Options: Default | Blend Mode: Normal _ #ffadfe  | Reset          |
| Drop Shadow               | Opacity: 0 100 %              | New Style      |
| Inner Shadow              |                               | Dreutieur      |
| V Outer Glow              | Make Default Reset to Default | V Preview      |
| Inner Glow                |                               | (income in the |
| Bevel and Emboss          |                               |                |
| Contour                   |                               |                |
| Texture                   |                               |                |
| 🔄 Satin                   |                               |                |
| Color Overlay             |                               |                |
| Gradient Overlay          |                               |                |
| Pattern Overlay           |                               |                |
| Stroke                    |                               |                |
|                           |                               |                |
|                           |                               |                |
|                           |                               |                |

# Eindoplossing

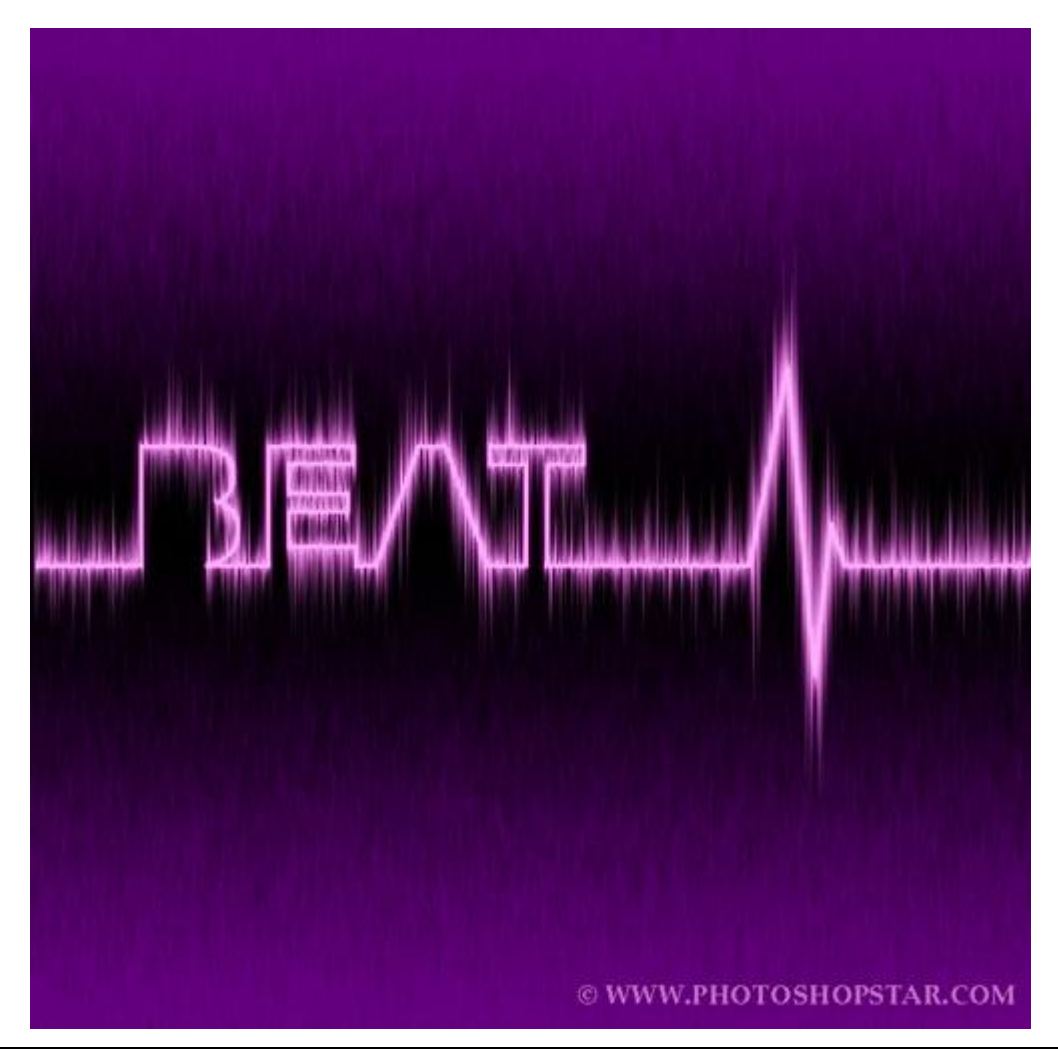

Teksteffect - blz 10